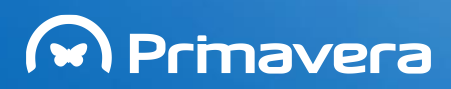

# EXPRESS

# Manual de Instalação v7.60

PRIMAVERA Business Software Solutions (última atualização em 27.03.2014)

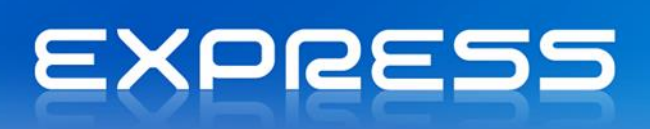

# Índice

| Índice                              | 1 |
|-------------------------------------|---|
| Introdução                          | 2 |
| Instalação do Software              | 3 |
| Requisitos Mínimos                  | 3 |
| Instalação do Software PRIMAVERA    | 3 |
| Inicialização da Plataforma         | 7 |
| Atualizações automáticas            | 8 |
| Desinstalação do Software PRIMAVERA | 8 |
| Migração                            | 9 |

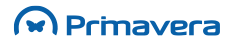

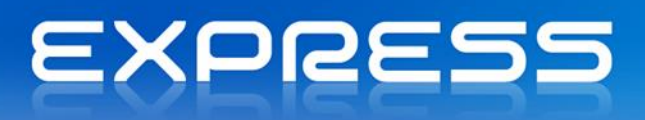

## Introdução

O PRIMAVERA EXPRESS é um *software* de gestão de marca reconhecida disponibilizado para *download* de forma totalmente gratuita.

O PRIMAVERA EXPRESS 7.60 é um produto de rápida e fácil configuração e utilização que não depende da emissão de qualquer tipo de licença ou senha por parte da PRIMAVERA ou qualquer outra entidade e que, após instalação, **pode ser utilizado de imediato**, funcionando exclusivamente em ambiente monoposto ou mono-utilizador.

Com esta nova versão, a PRIMAVERA prossegue a sua política de apoio às microempresas e empresários, disponibilizando-lhes uma solução de *software* certificado que permite efetuar a faturação e gestão de empresas com um **volume de faturação limitado.** 

Juntamente com o *download* gratuito do produto, a PRIMAVERA disponibiliza este manual de apoio à instalação e utilização que permitirá facilmente usufruir das potencialidades da solução.

Caso a sua empresa sinta necessidade de um apoio adicional poderá, ainda, recorrer aos serviços de um dos 400 Parceiros da rede PRIMAVERA **ou efetuar o seu registo nos Serviços de Suporte** PRIMAVERA EXPRESS.

#### Posso continuar a utilizar a versão 6? (apenas mercado português)

Sim. No entanto, esta versão desde 1 de abril de 2012 que deixou de estar disponível para *download*, altura em que também deixou de estar disponível o apoio técnico da PRIMAVERA, uma vez que a legislação não permite ao fornecedor de software a manutenção de soluções não certificadas. Nesse sentido, a PRIMAVERA aconselha à migração para a mais recente versão do EXPRESS, que se encontra certificada.

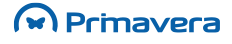

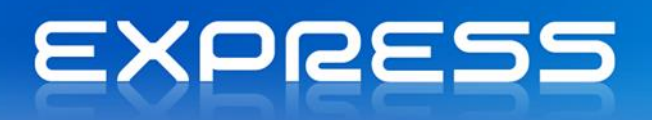

# Instalação do Software

A instalação do *software* PRIMAVERA segue as normas utilizadas pela maioria dos produtores internacionais de software. O programa de instalação guia o utilizador na instalação das aplicações.

## **Requisitos Mínimos**

- Sistema Operativo: Microsoft Windows XP SP3 ou superior;
- Processador: Processador 1.4 GHz x86 / x64 (recomendado 2.0 GHz ou superior)
- Memória: 512 MB RAM (recomendado 1 GB);
- Espaço livre em Disco: 2 GB;
- Resolução de ecrã mínima 1024x768;
- Placa de rede para acesso Internet.

#### PKB

No artigo "<u>Requisitos de Software dos Produtos PRIMAVERA</u>" (publicado na PRIMAVERA KnowledgeBase) podem ser conhecidos em detalhe os requisitos.

# Instalação do Software PRIMAVERA

Para instalar o PRIMAVERA Express, siga os seguintes passos:

- 1. Comece por fechar os programas que eventualmente estejam abertos no sistema;
- 2. Descompacte o ficheiro de distribuição do produto PRIMAVERA Express;
- 3. Execute o programa de instalação "Setup.exe" se este não arrancar automaticamente,
- 4. Selecione o idioma em que o produto deve ser instalado;

| Escolha o | idioma para instalação 🛛 💽                                                         |
|-----------|------------------------------------------------------------------------------------|
| Z         | Selecione o idioma para instalação a partir<br>das opções apresentadas em seguida. |
|           | Português (Padrão)                                                                 |
|           | OK Cancelar                                                                        |

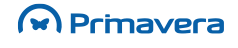

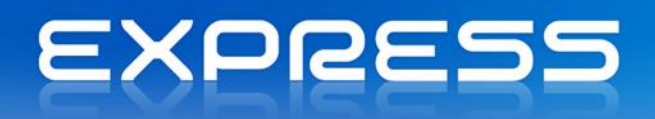

| Instalação do PRIMAVERA EXI | PRESS v7.60                                                                                                    |
|-----------------------------|----------------------------------------------------------------------------------------------------|
| EXPRESS                     | Bem-vindo ao programa de configuração<br>PRIMAVERA EXPRESS v7.60.<br>O Assistente do InstallShield vai instalar PRIMAVERA<br>EXPRESS v7.60 no computador. Para continuar, faça<br>clique sobre Seguinte. |
|                             | < Anterior Seguinte > Cancelar                                                                                                    |

5. O ecrã seguinte está relacionado com questões legais de licenciamento. Aceitar as condições descritas para prosseguir;

| nstalação do PRIMAVERA EXPRESS v7.60<br>Licença para utilização dos produtos PRIMAVERA                                                                                                    | mavera                                       | × |
|----------------------------------------------------------------------------------------------------|----------------------------------------------|---|
| Copyright PRIMAVERA Business Software Solutions, S.A. 1993 - 2013<br>LICENÇA DE UTILIZAÇÃO DO PRODUTO PRIMAVERA EXPRESS                                                                                                    | 1                                            | • |
| ATENÇÃO: ANTES DE UTILIZAR O PROGRAMA, LEIA COM CUIDADO EST<br>LICENÇA DE UTILIZAÇÃO.                                                                                                    | ΓA                                           |   |
| 1. PRIMAVERA EXPRESS É UM SOFTWARE DE DISTRIBUIÇÃO GRATUIT<br>EXECUTA AS FUNCIONALIDADES BÁSICAS DE UMA GESTÃO DE VENDA<br>STOCKS E CONTAS CORRENTES DE CLIENTES. FUNCIONA EXCLUSIVA<br>EM AMBIENTE MONOPOSTO OU MONO-UTILIZADOR, NÃO PODENDO CO<br>SER INSTALADO E UTILIZADO NUM SISTEMA MULTI-UTILIZADOR (RED | A, QUE<br>S/POS,<br>MENTE<br>OMO TAL<br>E DE |   |
| <ul> <li>iAceito os termos do contrato de licença</li> <li>Não aceito os termos do contrato de licença</li> </ul>                                                                                                    | <u>I</u> mprimir                             |   |
| installShield                                                                                                    | Cancela                                      | 1 |

6. Os passos seguintes permitem-lhe selecionar a diretoria de instalação e o país onde vai utilizar o produto até terminar a instalação;

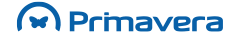

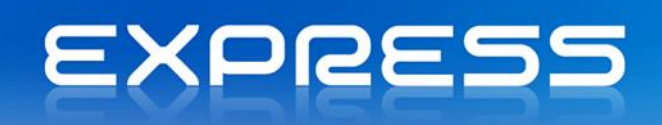

| Instalação do l                                                       | PRIMAVERA EXPRESS v7.60                                                            | ×                           |
|-----------------------------------------------------------------------|------------------------------------------------------------------------------------|-----------------------------|
| Seleccione<br>Seleccion                                               | e a localização de destino<br>e a pasta onde o programa irá instalar os ficheiros. | Primavera                   |
|                                                                       | Instalar PRIMAVERA EXPRESS v7.60 para:<br>C:\Program Files\PRIMAVERA               | <u>A</u> lterar             |
| InstallShield –                                                       | < <u>A</u> nterior                                                                 | <u>S</u> eguinte ≻ Cancelar |
|                                                                       |                                                                                    |                             |
| Instalação do l                                                       | PRIMAVERA EXPRESS v7.60                                                            | X                           |
| Instalação do l<br>Seleccione                                         | PRIMAVERA EXPRESS v7.60<br>e o país em que vai utilizar o produto.                 | Primavera                   |
| Instalação do<br>Seleccione                                           | PRIMAVERA EXPRESS v7.60<br>e o país em que vai utilizar o produto.                 | Primavera                   |
| Instalação do I<br>Seleccione<br>Portuge<br>Moçam<br>Angola<br>Espant | PRIMAVERA EXPRESS v7.60<br>e o país em que vai utilizar o produto.<br>al<br>ibique |                             |

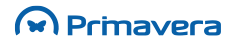

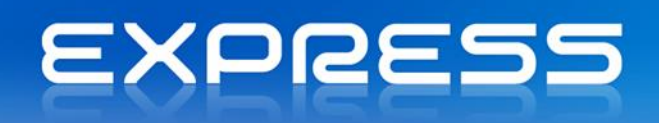

| Instalação do PRIMAVERA EXPRESS v7.60                                                                  | X                                     |
|----------------------------------------------------------------------------------------------------|---------------------------------------|
| Pronto para instalar o programa                                                                        | _                                     |
| O assistente está pronto para iniciar a instalação.                                                    | Primavera                             |
| Clique em Instalar para iniciar a instalação.                                                          |                                       |
| Se pretender rever ou alterar alguma das suas definiçõe<br>Clique em Cancelar para sair do assistente. | es de instalação, clique em Anterior. |
|                                                                                                    |                                       |
|                                                                                                    |                                       |
| < Ant                                                                                                  | erior Instalar Cancelar               |
|                                                                                                    |                                       |
| Instalação do PRIMAVERA EXPRESS v7.60                                                                  | ×                                     |
| Estado do programa de configuração                                                                     | Primavera                             |
| O programa de configuração do PRIMAVERA EXPRESS v7.60 está a executar as operações<br>necessárias.     |                                       |
| A instalar SQL Server 2008 Express. Esta operação pod                                                  | lerá demorar alguns minutos           |

Cancelar

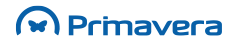

InstallShield -

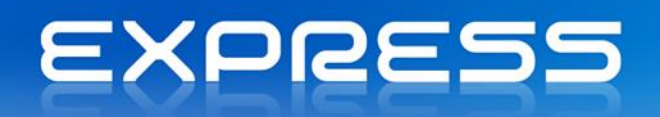

| Instalação do PRIMAVERA EXPRESS v7.60 |                                        |  |
|---------------------------------------|----------------------------------------|--|
|                                       | InstallShield Wizard concluído         |  |
|                                       | Assistente do InstallShield concluído. |  |
|                                       |                                        |  |
|                                       |                                        |  |
|                                       |                                        |  |
| EXPRESS                               |                                        |  |
|                                       |                                        |  |
|                                       | < Anterior Terminar Cancelar           |  |

7. Para começar a trabalhar aceda ao programa através do menu "Iniciar" ("Start").

A instalação do PRIMAVERA EXPRESS v7.60 deverá ser efetuada para a mesma unidade de disco onde se encontra instalado o sistema operativo que tipicamente é "C:". O cenário de instalação para unidades, locais ou remotas, não é suportado.

## Inicialização da Plataforma

Depois de efetuada a instalação a inicialização da plataforma PRIMAVERA é efetuada automaticamente.

Por omissão, após instalação do PRIMAVERA Express, a **Plataforma já está inicializada para o servidor de dados** (local)\PRIExpress750. Esta instância de SQL Server 2005 Express é instalada durante a instalação do produto.

Porém, esta operação pode ser realizada no Administrador e será iniciada automaticamente por este sempre que detetar que ainda não foi realizada. Se for esse o caso, ao abrir o Administrador será iniciado o assistente de inicialização da plataforma (em alternativa, aceder a Utilitários | Inicialização da Plataforma).

#### PKB

Para mais informações sugere-se a consulta da seguinte documentação:

Inicialização da Plataforma

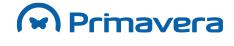

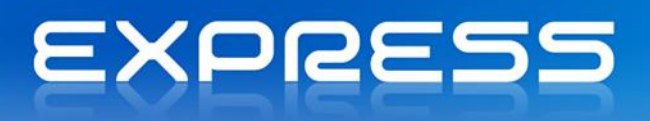

# Atualizações automáticas

O ERP permite ser atualizado automaticamente sempre que nova versão é disponibilizada pela PRIMAVERA. Quando existe uma nova versão, o ERP mostra uma notificação a alertar da existência dessa versão.

Para conhecer em detalhe o processo, sugere-se a consulta do seguinte artigo <u>Como atualizar</u> <u>automaticamente a aplicação?</u>.

# Desinstalação do Software PRIMAVERA

A desinstalação dos programas pertencentes ao Sistema de Gestão PRIMAVERA pode ser efetuada através do "Painel de Controlo" ("Control Panel"), no ícone "Adicionar/Remover Programas" ("Add/Remove Programs"). Siga as instruções apresentadas pelo Windows e remova, de forma correta o(s) programa(s) que entender.

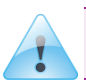

Só através desta opção do "Painel de Controlo" é possível remover na totalidade e de forma correta os programas da PRIMAVERA - Business Software Solutions, S.A.

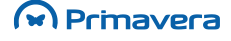

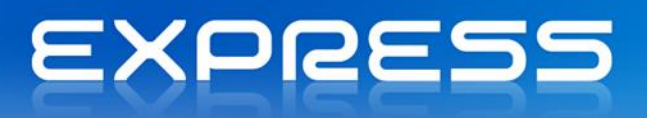

# Migração

Nos casos em que se encontra previamente instalada uma versão do PRIMAVERA Express, a migração/atualização para a versão mais recente obedece a passos que podem ser consultados no seguinte artigo de ajuda: <u>Como atualizar as versões das empresas?</u>.

Se ocorrer algum erro na migração, a versão anterior pode continuar a ser usada (instância PRIEXPRESS). Para poder usar a v7.60 devem ser corrigidos os erros (para resolver os problemas poderá ser contactado um Parceiro da rede PRIMAVERA ou efetuado o registo nos Serviços de Suporte PRIMAVERA Express).

PRIMAVERA Business Software Solutions, S.A. © 1993 - 2014, All rights reserved

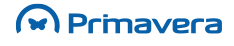